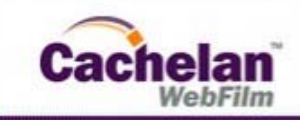

# **Tech Tips**

## How to Format an External Hard Drive With Windows XP

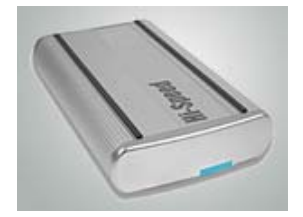

#### External Hard Drive for Data Backup

With hard drive costs under \$1/GB a wise investment is an external hard drive for backing up your data or moving it between devices. Typically the hard drive needs to be formatted before it can be used.

This step by step tutorial shows you how to format your external drive using XP.

Plug in your drive to the power source and attach the USB or Firewire cable to your computer.

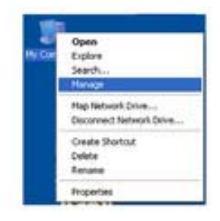

#### Find the External Drive

Select Disk Management

Right click on My Computer then select Manage.

Ensure the new external hard drive is powered on from its remote power supply with the USB or Firewire cable supplied attached to your computer.

|               |        |                                                                                         | -     |
|---------------|--------|-----------------------------------------------------------------------------------------|-------|
|               | -      | Tana Tan Norma Ina<br>Salar Ka Mit Ang Sa<br>Salar Ka Mit Ang Salar<br>Salar Ka Mit Ang | - 111 |
| ( Contraction | in the | 11 and 11                                                                               |       |
|               | hit    | invites.**                                                                              |       |

# Image: Section 1000 memory Image: Section 1000 memory <th

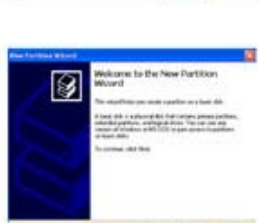

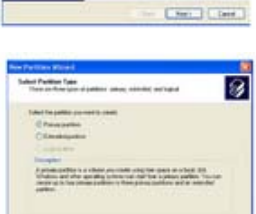

the best fand

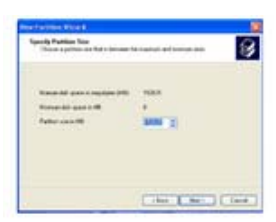

#### Select the External HD to format

In the drives found panel on the right side, right click on the external hard drive to be formatted. In the pulldown menu left click on New Partition.

Windows XP should identify all the existing system drives on the right including the new remote external drive. If you cannot see the remote drive, try unplugging and replugging the

#### **IMPORTANT** -

USB connection.

Make absolutely certain that you do not accidentally select one of your existing drives or you will erase everything on it.

#### Launch New Partition Wizard

After right clicking on the external drive the New Partition Wizard will launch.

Click NEXT after making a selection on each screen that follows.

Select the Disk Management option from the left pull down menu.

#### **Specify Primary Partition**

In this example we will select the default settings for making one large drive but you can select options to partition the external drive into more than one logical drive if you wish.

#### Specify the Size

For a single drive select the maximum size available to use all the space. The maximum size will be slightly less than the drive capacity like this example for a 160 GB hard drive in the external enclosure.

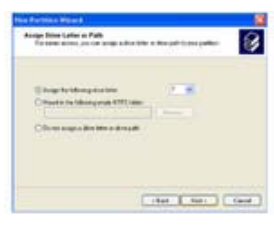

#### Choose a Drive Letter

Select the default as the next available drive letter. This is the letter assigned when the File Manager identifies the drive.

No Academic Acade Per Annual Concernent in united and and Academic acids in and a characteristic Descendular process in the Academic acids in and a characteristic Characteristic Academic acids in and a characteristic Per and Academic acids and acids acids acids acids acids acids Acids acids ac

8

#### Specify Format Options Choose NTFS file structure

Choose NTFS file structure and the default formatting options for most situations.

### Confirm

Review the settings. This is the last chance to abort.

Click the Finish button to begin formatting the external hard drive.

|   | 7     |        |   |     |     |
|---|-------|--------|---|-----|-----|
|   | Hiti  |        | - | 153 | 100 |
| · |       | 10,000 | • |     |     |
|   | dill. | AL     |   |     |     |

ter ter

#### Start the Formatting Operation

It takes about 20 seconds for anything to happen. The progress information in the right panel for the external drive should say Drive Healthy then show progress in %.

It can take over an hour to format a large drive. You can minimize the window and do something else while the formatting is in progress.

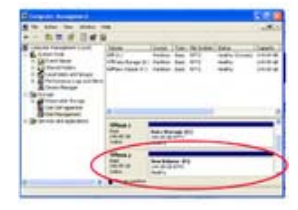

#### Formatting Compete

On completion, the drive status panel will show the new assigned drive letter, available capacity and status as Healthy.

| terms and the     | 8.1                      | 10047348             |
|-------------------|--------------------------|----------------------|
| White the         | w 81                     | location.            |
| -                 | Cipat.                   | Logite               |
| Brokers .         | Dates<br>Trans of Marine |                      |
| granes<br>garater | bat.                     | The Bull Aligne Stat |
|                   | Paris et work            |                      |
|                   | Banath Nation And Har    |                      |
|                   | Fond                     |                      |
|                   | Date<br>Twite            |                      |
|                   | Tranks Ballon            |                      |
|                   | No. of Concession, Name  |                      |
|                   | Annalas                  |                      |

#### **Rename External Hard Drive**

Close the formatting screen on completion. Launch My Computer. Right click on the new external hard drive. Select Rename. Type in a new identification like External Backup.

In Windows Explorer it is easy to drag and drop a complete hard disk to your new formatted external drive to ensure you never lose your valuable files in the event of a hard disk failure.

Powered By Cachelan